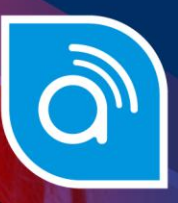

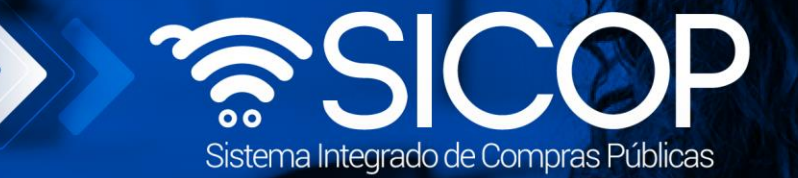

# Manual de registro y gestión de sanciones a proveedores comerciales

| DIRECCIÓN DE OPERACIONES<br>SICOP |                      |                      |  |  |  |
|-----------------------------------|----------------------|----------------------|--|--|--|
| Elaborado por:                    | Aprobado por:        |                      |  |  |  |
| Firma Firma                       |                      | Firma                |  |  |  |
| Viviana Obando Chaves             | Guisselle López Rubí | Guisselle López Rubí |  |  |  |
| Código: M-PS-022-01-2018          | Versión: 02          | Diciembre 2023       |  |  |  |

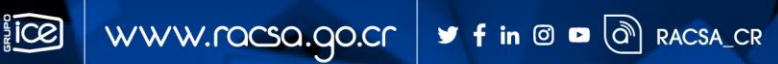

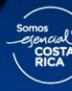

| Hagamos el<br>futuro iuntos | ര്മാണ | Manual de registro           | y gestión de sancio<br>comerciales | nes a proveedores |
|-----------------------------|-------|------------------------------|------------------------------------|-------------------|
| raiaio junico               |       | Código: M-PS-022-01-<br>2018 | Versión: 02                        | Página 1 de 13    |

# Contenido

| 1. | Registro de sanción | .2  |
|----|---------------------|-----|
| 2. | Gestión de sanción  | 7   |
| 2. |                     | • • |
| 3. | Consulta de sanción | 10  |

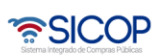

| Hagamos el<br>futuro iuntos | ര്മാണ | Manual de registro           | y gestión de sancio<br>comerciales | nes a proveedores |
|-----------------------------|-------|------------------------------|------------------------------------|-------------------|
| raidiojunioo                |       | Código: M-PS-022-01-<br>2018 | Versión: 02                        | Página 2 de 13    |

#### 1. Registro de sanción

Este documento indica los pasos a seguir para realizar un registro de apercibimiento o inhabilitación contra algún proveedor comercial inscrito en el registro de proveedores del sistema, además de las gestiones relacionadas con el mismo.

#### **Consideraciones importantes:**

- Este procedimiento y la funcionalidad es sólo para registrar la sanción, es responsabilidad de las Instituciones haber llevado el procedimiento respectivo para dejar en firme la sanción, según cada tipo de sanción.
- La sanción de apercibimiento no tendrá ningún efecto a nivel de sistema, es decir el proveedor podrá seguir participando en concursos sin ningún problema.
- La sanción de inhabilitación tiene como efecto que el Sistema a este proveedor no le permitirá participar en concursos durante el plazo de sanción y dependiendo del tipo de inhabilitación.
- El Sistema permite que la sanción se registre para uno o varios códigos de clasificación o identificación, para una Institución, o para todas las Instituciones usuarias del Sistema, el actuar de una u otra forma dependerá del proceso seguido por la Institución para establecer la sanción.

#### **Procedimiento:**

El funcionario con el rol "Gestión de Sanción 1" después de ingresar al Sistema y desde el menú "Mi SICOP", en la sección "Sanción: Apercibimiento e Inhabilitación", oprime el acceso "Registro de Sanción" para iniciar con el proceso de registrar una sanción.

| Registro de Usuarios   (<br>Cierre de Sesión Mi SICOP Pro                                                 | Catálogo Bienes/Servicios<br>ocedimiento Administrativo y S | ancionatorio                                                                                         | nico   Consulta de Prove                           | edores   Compra por Catálogo                |
|----------------------------------------------------------------------------------------------------|-------------------------------------------------------------|----------------------------------------------------------------------------------------------------|----------------------------------------------------|---------------------------------------------|
| Mi SICOP                                                                                                  | Registro de Sa                                              | nción                                                                                                |                                                    |                                             |
| Buzón de Documentos                                                                                       |                                                             |                                                                                                    |                                                    |                                             |
| Gestión Info Institución<br>- Consulta/Modificac. Info de<br>Institución<br>- Consulta Historial Modific. | Seleccione el reporte<br>del acto final                     | Buscar<br>Para ejecutar el apercibimiento o inhabilita<br>en el botón de consulta y seleccione el nú | ación a partir de un trámite de<br>mero de trámite | sanción realizado en SICOP realice un click |
| Gestión Límite Contratación                                                                               | *No. de Documento                                           | Será generado automáticamente por el<br>sistema.                                                     | Fecha de Creación                                  | 26/12/2019                                  |
| Gestión de feriado de la                                                                                  | Tipo de Sanción                                             | Apercibimiento 🔻                                                                                     |                                                    |                                             |
| Control de Usuarios de la<br>Institución<br>Gestión de Usuario                                            | Norma incumplida                                            | <ul> <li>Selección de leyes y reglamentos</li> </ul>                                                 |                                                    |                                             |
| Consulta de Información de<br>Usuario<br>Modificación / Eliminación<br>de Certificado                     | Ámbito de cobertura                                         | Institución 🔻                                                                                        |                                                    | h                                           |
| nformación del Proveedor                                                                                  | finstitución que registra                                   | a la sanción]                                                                                        |                                                    |                                             |
| e Inhabilitación<br>Registro de Sancion                                                                   | Nombre                                                      | CAPACITACION Radiográfica<br>Costarricense S.A.                                                      | Representante Legal                                | Ing. Alberto Bermúdez Obando                |
| Gestión de Sanción 💦                                                                                      | Encargado                                                   | Andrea Gomez Alvarado                                                                                | Teléfono del Encargado                             | 33333333                                    |
| Gestión Cuenta IBAN<br>nstitución<br>Gestión Cuenta IBAN                                                  | [Información del Prove                                      | edor]                                                                                                |                                                    |                                             |

SICOP

| Hagamos el<br>futuro juntos | ര്മാ | Manual de registro           | y gestión de sancio<br>comerciales | nes a proveedores |
|-----------------------------|------|------------------------------|------------------------------------|-------------------|
| raidiojunico                |      | Código: M-PS-022-01-<br>2018 | Versión: 02                        | Página 3 de 13    |

El Sistema despliega la pantalla "Registro de Sanción", el usuario elige el tipo de sanción que requiere registrar ya sea apercibimiento o inhabilitación, selecciona la norma incumplida, además del ámbito de cobertura de la sanción para que aplique solamente a contrataciones de la institución que registra o para todas las instituciones registradas en el sistema.

| 💋 Registro de Sa                        | nción                                                                                                  |                                                   |                                             |
|-----------------------------------------|----------------------------------------------------------------------------------------------------|---------------------------------------------------|---------------------------------------------|
|                                         |                                                                                                    |                                                   |                                             |
| Seleccione el reporte<br>del acto final | Buscar<br>Para ejecutar el apercibimiento o inhabilitat<br>en el botón de consulta y seleccione el nún | ción a partir de un trámite de<br>nero de trámite | sanción realizado en SICOP realice un click |
| *No. de Documento                       | Será generado automáticamente por el<br>sistema.                                                       | Fecha de Creación                                 | 26/12/2019                                  |
| Tipo de Sanción                         | Apercibimiento 🔻                                                                                       |                                                   |                                             |
| Norma incumplida                        | Selección de leyes y reglamentos                                                                       |                                                   | 11                                          |
| Ámbito de cobertura                     | Institución 🔻                                                                                          |                                                   |                                             |
| [Institución que registra               | a la sanción]                                                                                          |                                                   |                                             |
| Nombre                                  | CAPACITACION Radiográfica<br>Costarricense S.A.                                                        | Representante Legal                               | Ing. Alberto Bermúdez Obando                |
| Encargado                               | Andrea Gomez Alvarado                                                                                  | Teléfono del Encargado                            | 33333333                                    |
|                                         |                                                                                                    |                                                   |                                             |

En el campo "Seleccione el reporte del acto final" se podrá utilizar cuando se registre un procedimiento administrativo desde SICOP y se requiera relacionar a este registro de sanción. No es de carácter obligatorio.

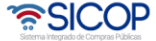

| Hagamos el   | ര്ഥാ | Manual de registro           | y gestión de sancio<br>comerciales | nes a proveedores |
|--------------|------|------------------------------|------------------------------------|-------------------|
| lalalojulloo |      | Código: M-PS-022-01-<br>2018 | Versión: 02                        | Página 4 de 13    |

| 💋 Registro de Sa                        | nción                                                                                                    |                                                  |                                             |
|-----------------------------------------|----------------------------------------------------------------------------------------------------|--------------------------------------------------|---------------------------------------------|
| Seleccione el reporte<br>del acto final | Buscar<br>Para ejecutar el apercibimiento o inhabilitaci<br>en el botón de consulta y seleccione el núme | ón a partir de un trámite de :<br>ero de trámite | sanción realizado en SICOP realice un click |
| *No. de Documento                       | Será generado automáticamente por el<br>sistema.                                                         | Fecha de Creación                                | 26/12/2019                                  |
| Tipo de Sanción                         | Apercibimiento 🔻                                                                                         |                                                  |                                             |
| Norma incumplida                        | Selección de leyes y reglamentos                                                                         |                                                  | 1                                           |
| Ámbito de cobertura                     | Institución 🔻                                                                                            |                                                  |                                             |
| [Institución que registra               | la sanción]                                                                                              |                                                  |                                             |
| Nombre                                  | CAPACITACION Radiográfica<br>Costarricense S.A.                                                          | Representante Legal                              | Ing. Alberto Bermúdez Obando                |
| Encargado                               | Andrea Gomez Alvarado                                                                                    | Teléfono del Encargado                           | 33333333                                    |
|                                         |                                                                                                    |                                                  |                                             |

Presiona en la sección [Información del proveedor] el botón "Buscar" esto para elegir y agregar el proveedor comercial a sancionar.

| [Información del Provee                 | dor]        |        |                       |         |
|-----------------------------------------|-------------|--------|-----------------------|---------|
| *Cédula de<br>Identificación            | 0110430400  | Buscar | *Nombre del Proveedor | REAL SA |
| *Código Postal                          | 10801       |        |                       |         |
| * Dirección Física y<br>Apartado Postal | Bro Lempira |        |                       |         |
|                                         |             |        |                       |         |

En la sección [Información de Bienes/Servicios] indica aplica a nivel de: Código de clasificación o Código de identificación. Se debe seleccionar el nivel del código y luego se pulsa el botón "Buscar".

| No.                                           | Código de Bien/Servicio |                    | N                        | ombre UNSPSC |  |
|-----------------------------------------------|-------------------------|--------------------|--------------------------|--------------|--|
|                                               | No se han in            | gresado códigos de | clasificación/identifica | ación.       |  |
|                                               |                         |                    |                          |              |  |
|                                               |                         | O Cádigo do idant  | lificación               |              |  |
| Aplica a nivel de:                            | Codigo de clasificación |                    | aneación                 |              |  |
| Aplica a nivel de:<br>Código de Bien/Servicio |                         | Buscar N           | Iombre UNSPSC            |              |  |

SICOP

| Hagamos el<br>futuro iuntos | ര്ഥാ | Manual de registro           | y gestión de sancio<br>comerciales | nes a proveedores |
|-----------------------------|------|------------------------------|------------------------------------|-------------------|
| raiarojamoo                 |      | Código: M-PS-022-01-<br>2018 | Versión: 02                        | Página 5 de 13    |

En caso de que se haya seleccionado "Código de clasificación", sistema muestra la pantalla "Búsqueda de UNSPSC", permitiendo ubicar y seleccionar el código correspondiente.

| 🕅 Búsqueda de                                  | JNSPSC                                                    |
|------------------------------------------------|-----------------------------------------------------------|
| Código de<br>Clasificación de<br>Bien/Servicio |                                                           |
| Nombre de<br>Clasificación de<br>Bien/Servicio |                                                           |
|                                                | Consultar                                                 |
| Clasificacion : Root                           |                                                           |
| [03] EXE_TEST_03                               |                                                           |
| [ 10 ] Material, Accesori                      | os y Suministros de Plantas y Animales Vivos              |
| [ 11 ] Materiales de Min                       | erales y Tejidos y de Plantas y Animales no Comestibles   |
| [ 12 ] Productos químic                        | os incluyendo los bio-químicos y gases industriales       |
| [ 13 ] Resina y Colofoni                       | a y Caucho y Espuma y Película y Materiales Elastoméricos |
| [ 14 ] Materiales y Prod                       | uctos de Papel                                            |

En caso de que se haya seleccionado "Código de identificación", sistema muestra la pantalla "Búsqueda de catálogo", permitiendo ubicar y seleccionar el código correspondiente.

| Nombre del l | bien/servicio   |           |                                                                                    |
|--------------|-----------------|-----------|------------------------------------------------------------------------------------|
| Código del b | ien/servicio    |           | Consultar                                                                          |
|              |                 |           | 6523 resultados ( 1 de 653 páginas )                                               |
| No           | Código del bier | /servicio | Nombre del bien/servicio                                                           |
| 1            | 52141526900     | 000094    | CAFETERA (COFFEE MAKER)                                                            |
| 2            | 30101604900     | 000331    | BARRA DE ACERO (VARILLA) (DEFORMADA) # 3 DE 9.52 MM DE 6 M                         |
| 3            | 30101604900     | 000334    | BARRA DE ACERO (VARILLA) (DEFORMADA) # 4 DE 12.70 MM                               |
| 4            | 30101604900     | 000367    | BARRA DE ACERO (VARILLA) (DEFORMADA) # 6 DE 19.05 MM X 6 M                         |
| 5            | 26121645900     | 000375    | CABLE DE COBRE DESNUDO # 4/0 AWG.                                                  |
| 6            | 26121637900     | 000380    | CABLE DE FIBRAS OPTICAS (48 FIBRAS, P/DUCTO)                                       |
| 7            | 14111506900     | 000566    | FORMULARIO CONTINUO PAPEL BOND 20 COLOR DE 241.30 X 279.40 MM CAJA DE 200<br>0 C/U |
| 8            | 43222621900     | 000588    | CONMUTADOR (SWITCH) P/RED CISCO CATALYST # WS-C3560G-48TS                          |
| 9            | 60121138900     | 000603    | BROC SEG DÓLARES DE ACCID CALIFICADOS                                              |
| 10           | 44121705900     | 000622    | LAPIZ PORTAMINAS DE 0,5                                                            |

Una vez agregado el código se muestra de la siguiente manera:

# Código identificación:

| No.                     | Código de Bien/S          | ervicio          | Nomb                              | re UNSPSC      |          |
|-------------------------|---------------------------|------------------|-----------------------------------|----------------|----------|
| 1                       | 2612164590000375          |                  | CABLE DE COBRE DESNUDO # 4/0 AWG. |                | Eliminar |
| 2                       | 4412170590000             | 4412170590000622 |                                   | TAMINAS DE 0,5 | Eliminar |
| 3                       | 5214152690000             | 0094             | CAFETERA                          | Eliminar       |          |
| Aplica a nivel de:      | O Código de clasificación | Código de identi | ficación                          |                |          |
| Código de Bien/Servicio |                           | Buscar           | ombre UNSPSC                      |                |          |

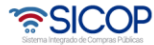

| Hagamos el<br>futuro juntos | (Cason | Manual de registro y gestión de sanciones a proveedores<br>comerciales |             |                |  |  |
|-----------------------------|--------|------------------------------------------------------------------------|-------------|----------------|--|--|
| i andi o juli i o o         |        | Código: M-PS-022-01-<br>2018                                           | Versión: 02 | Página 6 de 13 |  |  |

### Código Clasificación:

| No.                | Código de Bien/Servicio                      | Nombre UNSPSC  |         |
|--------------------|----------------------------------------------|----------------|---------|
| 1                  | 14101501                                     | Pasta de papel | Elimina |
| 2                  | 15101502                                     | Queroseno      | Elimina |
| Aplica a nivel de: | Código de clasificación O Código de identifi | cación         |         |
|                    | Duran he                                     | mbra UNEDEC    |         |

En la sección [Detalles de Apercibimientos e Inhabilitaciones] se ingresa el detalle relacionado con la causa de la sanción. Para las inhabilitaciones se solicita adicionalmente la vigencia de esta indicando la fecha de inicio y la fecha de finalización, además se pueden adjuntar archivos, seleccionando el archivo.

| [Detalles de Aj              | percib | imientos e Inhabilitacion | nes]  |                     |                |              |          |
|------------------------------|--------|---------------------------|-------|---------------------|----------------|--------------|----------|
| *Causa de<br>sanción         |        |                           |       |                     |                |              | <i>i</i> |
| *Sanción vige<br>desde       | ente   |                           | *Sanc | ión vigente hasta   |                |              |          |
| Período de<br>inhabilitación | [      | Día(s)                    |       |                     |                |              |          |
| [Archivo Adjur               | nto]   |                           |       |                     |                |              |          |
| No                           |        | Nombre del documento      |       |                     | Archivo ad     | ljunto       |          |
| 1                            |        |                           |       | Seleccionar archivo | Ningún archivo | seleccionado | Agregar  |
|                              |        |                           |       |                     |                |              | Guardar  |

Una vez completo el formulario oprime el botón "Guardar" y posteriormente "Enviar", firma digitalmente y el sistema despliega pantalla confirmando el registro exitoso de la sanción.

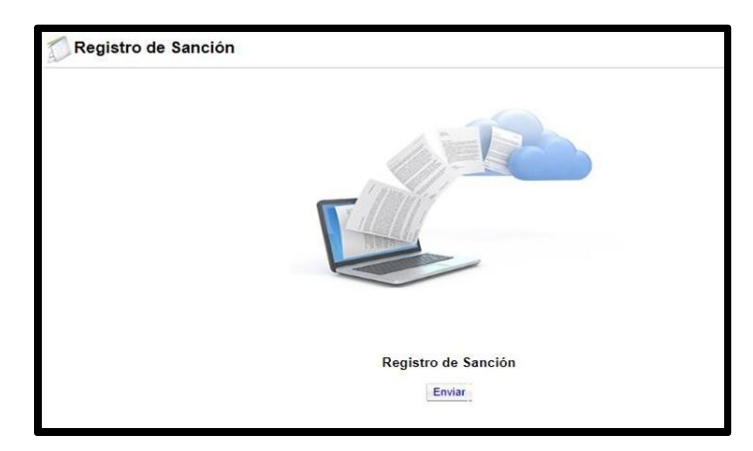

De esta forma queda registrada la sanción, y el sistema ingresando al botón "Consultar historial" permite consultar los cambios realizados sobre ese registro.

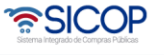

| Hagamos el<br>futuro iuntos | ര്മാണ | Manual de registro           | y gestión de sancio<br>comerciales | nes a proveedores |
|-----------------------------|-------|------------------------------|------------------------------------|-------------------|
| raiaio junico               |       | Código: M-PS-022-01-<br>2018 | Versión: 02                        | Página 7 de 13    |

#### 2. Gestión de sanción

Una vez registrada una sanción el sistema permite que la Institución pueda bajo su responsabilidad y debiendo seguir los procedimientos y normativa aplicable, gestionar esta sanción, pudiendo rectificar, suspender, reanudar y levantar la sanción, según lo siguiente:

El funcionario con el rol "Aprobador en el procedimiento administrativo/sancionatorio" después de ingresar al Sistema y desde el menú "Mi SICOP", en la sección "Sanción: Apercibimiento e Inhabilitación", oprime el acceso "Gestión de Sanción".

| Registro de Usuarios                                                                                                    | Catálogo Bie           | enes/Servicios                  | Concursos   Expe            | diente Electrónico   Consulta d | e Proveedores   Com        | pra por Catálogo      |
|----------------------------------------------------------------------------------------------------|------------------------|---------------------------------|-----------------------------|---------------------------------|----------------------------|-----------------------|
| Cierre de Sesión Mi SICOP F                                                                                                    | Procedimiento A        | dministrativo y Sancie          | onatorio                    |                                 |                            |                       |
| Consulta Historial Modific.<br>Info de Institución     Gestión Límite Contratación<br>de Institución     Gestión de feriado de la<br>institución | Ges                    | tión de sancio<br>le Sanciones] | nes por apercib             | imiento e inhabilitación        |                            |                       |
| Control de Usuarios de la     Institución                                                                                                    | Cédula d<br>Identifica | le<br>ación                     |                             | Nombre del<br>Proveedor         |                            | Buscar                |
| Gestión de Usuario     Consulta de Información de     Usuario     Modificación / Eliminación                                                     | 10 resulta             | dos 🔻                           |                             |                                 |                            | Consultar             |
| de Certificado                                                                                                    | No.                    | Tipo de<br>Sanción              | Cédula de<br>Identificación | Nombre del Proveedor            | Período de Sanción         | Estado de Sanción     |
| <ul> <li>Sanción : Apercibimiento<br/>e Inhabilitación</li> </ul>                                                                                | 1                      | Apercibimiento                  | 0114360013                  | JORGE VALVERDE RETANA           | 21/06/2019 ~<br>22/06/2019 | Suspención de Sanción |
| Registro de Sanción     Gestión de Sanción     Consulta de Sancion                                                                               | 2                      | Inhabilitacion                  | 0113070004                  | JUAN DIEGO RETANA ACOSTA        | 03/10/2018 ~<br>24/10/2018 |                       |
| Gestión Cuenta IBAN     Institución                                                                                                    | 3                      | Apercibimiento                  | 0116260021                  | JORGE LUIS CALDERON<br>BARQUERO | ~                          |                       |

El Sistema despliega la pantalla "Gestión de sanciones por apercibimiento e inhabilitación", el usuario identifica el proveedor comercial sancionado de interés e ingresa al registro oprimiendo sobre el nombre de este.

| istado d              | le Sanciones]                    |                             |              |                           |                                                          |                       |
|-----------------------|----------------------------------|-----------------------------|--------------|---------------------------|----------------------------------------------------------|-----------------------|
| Cédula d<br>dentifica | le ación                         |                             |              | Nombre del<br>Proveedor   |                                                          | Buscar                |
| 0 resulta             | dos 🔻                            |                             |              |                           |                                                          | Consulta              |
| No.                   | Tipo de<br>Sanción               | Cédula de<br>Identificación | Nombre del   | Proveedor                 | Período de Sanción                                       | Estado de Sanción     |
|                       |                                  |                             |              |                           |                                                          |                       |
| 1                     | Apercibimiento                   | 0114360013                  | JORGE VALVER | RDE RETANA                | 21/06/2019 ~<br>22/06/2019                               | Suspención de Sanción |
| 1<br>2                | Apercibimiento<br>Inhabilitacion | 0114360013<br>0113070004    | JORGE VALVER | RDE RETANA<br>TANA ACOSTA | 21/06/2019 ~<br>22/06/2019<br>03/10/2018 ~<br>24/10/2018 | Suspención de Sanciór |

Sistema muestra la pantalla "Gestión de sanción por apercibimiento e inhabilitación", permitiendo rectificar, suspender y levantar la sanción impuesta.

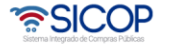

| ngamos el                                            |                       | Manual de re            | gistro y                | gesti<br>cor | ión de sancio<br>nerciales | nes a provee | dores |
|------------------------------------------------------|-----------------------|-------------------------|-------------------------|--------------|----------------------------|--------------|-------|
| ijunios 🗨                                            |                       | Código: M-PS-02<br>2018 | 22-01-                  | V            | ersión: 02                 | Página 8 c   | de 13 |
| [Información del Prov<br>Cédula de<br>Identificación | veedor]<br>0113070004 |                         | Nombre del<br>Proveedor |              | JUAN DIEGO RETANA A        | COSTA        |       |
| Código Postal                                        | 11501                 |                         |                         |              |                            |              |       |
| Dirección Física y<br>Apartado Postal                | Mall San Pedro        | 0                       |                         |              |                            |              |       |
| [Información de Bien                                 | es/Servicios]         |                         |                         |              |                            |              |       |
| No.                                                  | Có                    | digo de Bien/Servicio   |                         | No           | ombre UNSPSC               |              |       |
|                                                      |                       |                         |                         |              |                            |              |       |

**Rectificar:** Al oprimir el botón "Rectificar" el sistema habilita la posibilidad de agregar, cambiar o adicionar códigos, modificar fechas de inicio y finalización de la sanción, así como el campo "Causa de Sanción". Una vez realizados los cambios se oprime "Guardar" y luego se envía con la firma del certificado para registrarlos los cambios establecidos.

Período de

inhabilitación

22 Día(s)

| plica a nivel de:                                                         | Código de clasificación     Código de identificación                                      |                   |          |
|---------------------------------------------------------------------------|-------------------------------------------------------------------------------------------|-------------------|----------|
| ódigo de Bien/Servici                                                     | Buscar Nombre UNSP                                                                        | SC                |          |
| No.                                                                       | Código de Bien/Servicio                                                                   | Nombre UNSPSC     |          |
| 1                                                                         | 25101503                                                                                  | Automávil o corro | Fliminer |
| etalles de Ap <u>ercibimi</u>                                             | entos e Inhabilitaciones]                                                                 | Automovil o cano  | Eiminar  |
| etalles de Apercibimi<br>Causa de<br>anción                               | entos e Inhabilitaciones]<br>izar una prueba de sanción de proveedor.                     | Automoti o cano   | Liminar  |
| etalles de Apercibimi<br>Causa de<br>anción<br>Sanción<br>igente<br>lesde | entos e Inhabilitaciones<br>izar una prueba de sanción de proveedor.<br>8*Sanción vigente | hasta 24/10/2018  |          |

**Suspender:** Al oprimir el botón "Suspender" el Sistema habilita la posibilidad de indicar la fecha en la que inicia la suspensión de la sanción y la causa de esta, lo que permitirá al proveedor comercial participar sin ninguna restricción.

| Hagamos el   | <i>h</i> oeson | Manual de registro y gestión de sanciones a proveedores<br>comerciales |             |                |  |  |
|--------------|----------------|------------------------------------------------------------------------|-------------|----------------|--|--|
| raiaiojunioo |                | Código: M-PS-022-01-<br>2018                                           | Versión: 02 | Página 9 de 13 |  |  |

| [Información de Bier | nes/Servicios]                               |                   |                |                |
|----------------------|----------------------------------------------|-------------------|----------------|----------------|
| No.                  | Código de Bien/Servicio                      |                   | Nombre UN SPSC |                |
| 1                    | 25101503                                     | Automóvil o carro |                |                |
| [Suspensión de San   | ción]                                        |                   |                | 1              |
| En Suspensión        | <b>V</b>                                     | *Fecha            | 20/10/2018     |                |
| *Motivo              | Se le permitirá participar por una contratac | ión.              |                |                |
|                      |                                              |                   |                |                |
| Causa de sanción     | Para realizar una prueba de sanción de       | e proveedor.      |                |                |
|                      |                                              |                   | Gu             | ardar Regresar |

El Sistema permite que para sanción que se encuentre suspendida la Institución pueda en cualquier momento ingresar y reanudar la misma o levantar la sanción del todo.

| Mi SICOP                                                                                  | Ges                    | tión de sancio                                   | nes por apercit             | oimiento e inhabilitad | ción   |                            |                               |  |  |
|-------------------------------------------------------------------------------------------|------------------------|--------------------------------------------------|-----------------------------|------------------------|--------|----------------------------|-------------------------------|--|--|
| Buzón de Documentos                                                                       |                        |                                                  |                             |                        |        |                            |                               |  |  |
| Gestión Info Institución     Consulta/Modificac, Info de                                  | [Listado de Sanciones] |                                                  |                             |                        |        |                            |                               |  |  |
| Institución<br>• Consulta Historial Modific.                                              | Cédula d<br>Identifica | Cédula de Nombre del<br>Identificación Proveedor |                             | edor                   | Buscar |                            |                               |  |  |
| Gestión Límite Contratación<br>de Institución     Gestión de feriado de la<br>institución | 10 resulta             | dos 🔻                                            |                             |                        |        |                            | Consultar                     |  |  |
| • Control de Usuarios de la<br>Institución                                                | No.                    | Tipo de<br>Sanción                               | Cédula de<br>Identificación | Nombre del Provee      | dor    | Período de Sanción         | Estado de Sanción             |  |  |
| Gestión de Usuario     Consulta de Información de                                         | 1                      | Apercibimiento                                   | 0114360013                  | JORGE VALVERDE RE      | ETANA  | 21/06/2019 ~<br>22/06/2019 | Suspención de Sanción         |  |  |
| - Modificación / Eliminación<br>de Certificado                                            | 2                      | Inhabilitacion                                   | 0113070004                  | JUAN DIEGO RETANA      | ACOSTA | 03/10/2018 ~<br>24/10/2018 | Suspención de Sanción         |  |  |
| Información del Proveedor                                                                 | 3                      | Apercibimiento                                   | 0116260021                  | JORGE LUIS CALDE       | RON    | ~                          |                               |  |  |
| Sanción : Apercibimiento<br>e Inhabilitación<br>• Registro de Sanción                     |                        |                                                  |                             | BARQUERO               |        | 3                          | resultados [ 1 de 1 páginas ] |  |  |
| <ul> <li>Gestión de Sanción</li> </ul>                                                    |                        |                                                  |                             |                        |        |                            |                               |  |  |

**Reanudar**: Una sanción suspendida puede ser reanudada en cualquier momento, para ello se ingresa al proveedor comercial sancionado y oprime el botón "Reanudar", indica la fecha en la que se reanuda la sanción y presiona el botón "Guardar".

| Causa de sanción                                                                                                    | Para realizar una pr |             |            |            |  |
|----------------------------------------------------------------------------------------------------|----------------------|-------------|------------|------------|--|
| Sanción vigente<br>desde                                                                                                    | 03/10/2018           | Sanción vig | ente hasta | 24/10/2018 |  |
| Período de<br>inhabilitación                                                                                                    | 22 Dia(s)            |             |            |            |  |
| Suspensión de Sa                                                                                                    | nción]               |             |            |            |  |
| En Suspensión                                                                                                    | Suspención d         | e Sanción   | Fecha      | 20/10/2018 |  |
| Service of the service of the servic |                      |             |            |            |  |

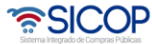

| Hagamos el<br>futuro iuntos | Hagamos el | Manual de registro           | y gestión de sancio<br>comerciales | nes a proveedores |
|-----------------------------|------------|------------------------------|------------------------------------|-------------------|
| tuturo juntos 🗨             |            | Código: M-PS-022-01-<br>2018 | Versión: 02                        | Página 10 de 13   |

**Levantar**: Al oprimir el botón "Levantar" el Sistema permite registrar la finalización de la sanción antes del tiempo de vigencia original, para ello en esta pantalla indicar la fecha de término de dicha sanción.

| [Levantamiento de San          | nción]                                           |                 |                  |
|--------------------------------|--------------------------------------------------|-----------------|------------------|
| Levantamiento de<br>Suspensión |                                                  | *Fecha          | 20/10/2018       |
| *Motivo                        | Se da por finalizada la sanción por solicitud de | la <u>CGR</u> . |                  |
|                                |                                                  |                 |                  |
| Causa de sanción               | Para realizar una prueba de sanción de pro       | oveedor.        |                  |
|                                |                                                  |                 | Guardar Regresar |

Una vez realizado el levantamiento de la sanción la misma ya no se mostrará en el acceso de "Gestión de Sanción" de la institución ya que la misma no existe y solamente se podrá consultar en "Consulta de Sanción".

| Mi SICOP                                                           | Co                                            | onsulta de P       | roveedores Sanciona                                | dos.                                     |                                  |                            |                             |  |
|--------------------------------------------------------------------|-----------------------------------------------|--------------------|----------------------------------------------------|------------------------------------------|----------------------------------|----------------------------|-----------------------------|--|
| Buzón de Documentos                                                |                                               |                    |                                                    |                                          |                                  |                            |                             |  |
| Gestión Info Institución     Consulta/Modificac. Info de           | [Listado                                      | de Sanciones]      |                                                    |                                          |                                  |                            |                             |  |
| Institución                                                        | Cédula                                        | de<br>cación       |                                                    |                                          | Nombre del<br>Proveedor          |                            | Buscar                      |  |
|                                                                    | Cédula                                        | de Institución     |                                                    |                                          | Nombre de la<br>institución      |                            | Buscar                      |  |
| Gestión de feriado de la                                           | Ámbito                                        | de cobertura       | Todo *                                             |                                          | Estado de Sanció                 | n Todo                     | •                           |  |
| Control de Usuarios de la                                          | Periodo de Búsqueda 27/12/2017 📰 ~ 27/12/2018 |                    |                                                    |                                          |                                  |                            |                             |  |
| Gestión de Usuario     Consulta de Información de     Usuario      | 10 result                                     | ados 🔻             |                                                    |                                          |                                  |                            | Consulta                    |  |
| Modificación / Eliminación<br>de Certificado                       | No.                                           | Tipo de<br>Sanción | Nombre de la institución                           | Nombre del P<br>de Ider                  | roveedor (Cédula<br>htificación) | Período de Sanción         | Estado de Sanción           |  |
| Información del Proveedor     Sanción : Apercibimiento             | 1                                             | Inhabilitacion     | Contratación Grupo 1                               | ANY VIVIAN JI<br>(0110                   | MENEZ CABEZAS<br>0200750)        | 17/12/2018 ~<br>18/12/2018 | Levantamiento de<br>Sanción |  |
| Registro de Sanción     Gestión de Sanción     Consulta de Sanción | 2                                             | Inhabilitacion     | CAPACITACION<br>Radiográfica Costarricense<br>S.A. | JUAN DIEGO RETANA ACOSTA<br>(0113070004) |                                  | 03/10/2018 ~<br>24/10/2018 | Suspención de<br>Sanción    |  |

## 3. Consulta de sanción

El sistema permite que las sanciones registradas puedan ser consultadas, para ello se debe seguir lo siguiente:

Para consultar la lista de todos los proveedores sancionados por cualquier Institución y sus respectivas sanciones, el usuario después de ingresar al Sistema y desde el menú "Mi SICOP", en la sección "Sanción: Apercibimiento e Inhabilitación", oprime el acceso "Consulta de Sanción".

En el campo "Estado de Sanción" solo indicará cuando ha sido suspendida, reanudada o levantada. Esta consulta la puede realizar cualquier usuario del sistema indiferentemente el rol que se la haya asignado.

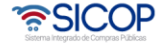

| Hagamos el<br><b>futuro iuntos</b> | ര്മാ | Manual de registro y gestión de sanciones a proveedores<br>comerciales |             |                 |  |  |
|------------------------------------|------|------------------------------------------------------------------------|-------------|-----------------|--|--|
| Taratojunioo                       |      | Código: M-PS-022-01-<br>2018                                           | Versión: 02 | Página 11 de 13 |  |  |

|                                                                                                    | 34                 |                                      |                                                                                                    |                                                                                       |                                                                                 |                                                                                |                                                                              |
|----------------------------------------------------------------------------------------------------|--------------------|--------------------------------------|----------------------------------------------------------------------------------------------------|---------------------------------------------------------------------------------------|---------------------------------------------------------------------------------|--------------------------------------------------------------------------------|------------------------------------------------------------------------------|
| Buzón de Documentos                                                                                                    | -                  |                                      |                                                                                                    |                                                                                       |                                                                                 |                                                                                |                                                                              |
| Gestión Info Institución<br>• Consulta/Modificac. Info de                                                                                                    | [Listado           | de Sanciones]                        |                                                                                                    |                                                                                       |                                                                                 |                                                                                |                                                                              |
| Institución                                                                                                    | Cédula<br>Identifi | de<br>cación                         |                                                                                                    |                                                                                       | Nombre del<br>Proveedor                                                         |                                                                                | Buscar                                                                       |
| Gestión Límite Contratación                                                                                                    | Cédula             | de Institución                       |                                                                                                    |                                                                                       | Nombre de la<br>institución                                                     |                                                                                | Buscar                                                                       |
| Gestión de feriado de la     institución                                                                                                    | Ámbito             | de cobertura                         | Todo 🔻                                                                                                 |                                                                                       | Estado de Sanción                                                               | Todo                                                                           | Y                                                                            |
| Control de Usuarios de la<br>Institución                                                                                                    | Periodo            | o de Búsqueda                        | 27/12/2017 27/12                                                                                       | /2018                                                                                 |                                                                                 |                                                                                | Concultor                                                                    |
| Gestión de Usuario<br>- Consulta de Información de                                                                                                    | To result          |                                      |                                                                                                    |                                                                                       |                                                                                 |                                                                                | Consular                                                                     |
| Usuario                                                                                                    | 100                |                                      |                                                                                                    |                                                                                       |                                                                                 |                                                                                |                                                                              |
| Usuario<br>• Modificación / Eliminación<br>de Certificado                                                                                                    | No.                | Tipo de<br>Sanción                   | Nombre de la institución                                                                               | Nombre del Pro<br>de Identi                                                           | veedor (Cédula<br>ficación)                                                     | Período de Sanción                                                             | Estado de Sanción                                                            |
| Usuario<br>Modificación / Eliminación<br>de Certificado<br>Información del Proveedor<br>Sanción : Apercibimiento<br>o lababilización                                                                         | No.<br>1           | Tipo de<br>Sanción<br>Inhabilitacion | Nombre de la institución<br>Contratación Grupo 1                                                       | Nombre del Pro<br>de Identi<br>ANY VIVIAN JIMI<br>(01102)                             | veedor (Cédula<br>ficación)<br>ENEZ CABEZAS<br>00750)                           | Período de Sanción<br>17/12/2018 ~<br>18/12/2018                               | Estado de Sanción<br>Levantamiento de<br>Sanción                             |
| Usuario<br>Modificación / Eliminación<br>de Certificado<br>Información del Proveedor<br>Sanción : Apercibimiento<br>e Inhabilitación<br>- Registro de Sanción<br>- Gestión de Sanción<br>Consulta de Sanción | No.                | Tipo de<br>Sanción<br>Inhabilitacion | Nombre de la institución<br>Contratación Grupo 1<br>CAPACITACION<br>Radiográfica Costarricense<br>S.A. | Nombre del Pro<br>de Identi<br>ANY VIVIAN JIMI<br>(01102)<br>JUAN DIEGO RE<br>(01130) | Veedor (Cédula<br>ficación)<br>ENEZ CABEZAS<br>00750)<br>ETANA ACOSTA<br>70004) | Período de Sanción<br>17/12/2018 ~<br>18/12/2018<br>03/10/2018 ~<br>24/10/2018 | Estado de Sanción<br>Levantamiento de<br>Sanción<br>Suspención de<br>Sanción |

**Consulta pública de la sanción desde la "Consulta del proveedor":** El Sistema permite que ingresando desde la "Consulta de proveedor" se realicen consultas públicas del historial de sanciones de determinado proveedor, selecciona el proveedor y consulta.

| Registro de Usuarios  <br>Cierre de Sesión MiSICOP P | Catálogo Bienes/Servicios             | Concursos   Expension                        | diente Electrónico | Consulta de Provec                 | edores   Compra por Catálogo |  |  |
|------------------------------------------------------|---------------------------------------|----------------------------------------------|--------------------|------------------------------------|------------------------------|--|--|
| Consulta de<br>Proveedores                           | 💭 Información de                      | Registro de Prove                            | edor               |                                    |                              |  |  |
| Consulta de Proveedores                              | Historial de adjudicación             | Historial de apercibimiento e inhabilitación |                    |                                    |                              |  |  |
|                                                      | [Información Básica]                  |                                              |                    |                                    |                              |  |  |
|                                                      | Fecha de Registro                     | 12/05/2011 15:53:43                          | Fe                 | cha de Renovación                  | 31/01/2019 15:06:59          |  |  |
|                                                      | Cédula de Identificación              | 0101000047                                   | No                 | mbre de Proveedor                  | DONATO PERALTA CASTILLO      |  |  |
|                                                      | Fecha de Constitución                 |                                              | Fe                 | cha de Vencimiento                 |                              |  |  |
|                                                      | Pais de Origen                        | COSTA RICA Tipo de<br>(Grand                 |                    | oo de Empresa<br>rande/PYME/Micro) | Grande                       |  |  |
|                                                      | Código Postal                         | 11803                                        |                    |                                    |                              |  |  |
|                                                      | Dirección Física y<br>Apartado Postal | Sabana Norte<br>Sanchez, Curridabat, Sa      | in Jose            |                                    |                              |  |  |

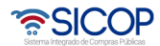

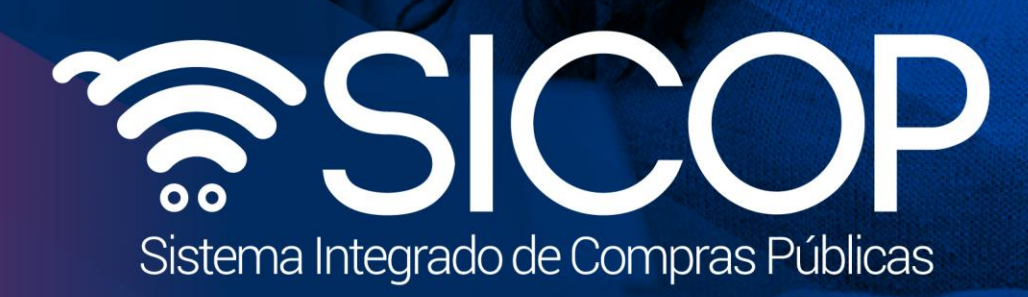

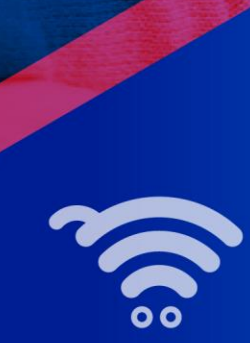

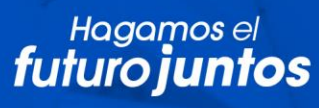

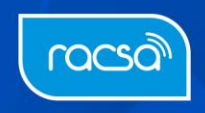